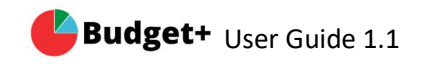

# BudgetPlus

# User Guide 1.1

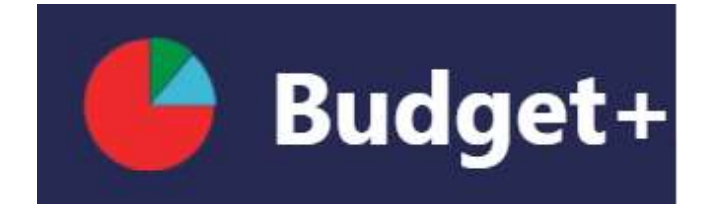

If you have any questions or need additional information, please contact

at 800-123-4567 or info@budgetplus.com

www.budgetplusnow.com

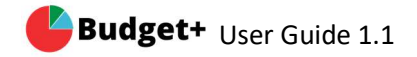

#### Contents

| 1.  | Overview                         | 3  |
|-----|----------------------------------|----|
| 2.  | Download the application         | 4  |
| 3.  | Sign up & Login in               | 5  |
| 4.  | Add Bank and Credit Card details | 7  |
| 5.  | Import the transaction           | 8  |
| 6.  | Dashboard features               | 9  |
| 7.  | Create and edit budget           | 10 |
| 8.  | Add and edit transaction         | 12 |
| 9.  | Manage Account                   | 14 |
| 10. | Change password                  | 15 |
| 11. | Delete Transactions              | 16 |
| 12. | Frequently Asked questions       | 17 |

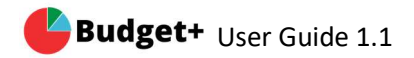

#### Overview

#### Audience

This budgetplus app is designed for all users who want to manage and budget their financial transactions.

#### Purpose

This user guide provides detailed information about how to use the application. Our free budget tracker will help you understand your spending, save you money and help you plan for a strong financial future.

#### **Installation - Customers**

We designed our application to be installed in 3 easy steps Download Budget+ using this link Double Click to run it You are all set!!

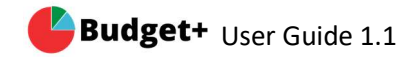

### **Download the Application**

To download the application directly from the website:

- 1. Go to www.budgetplusnow.com
- 2. Click on Download Now button.
- 3. Choose your operating system and click on Download Now.
- 4. Once the download is complete. Click on Budgetplus.exe This will install the application.
- 5. Then click on Budgetplus App. It will open the login page. As shown below fig 1.2

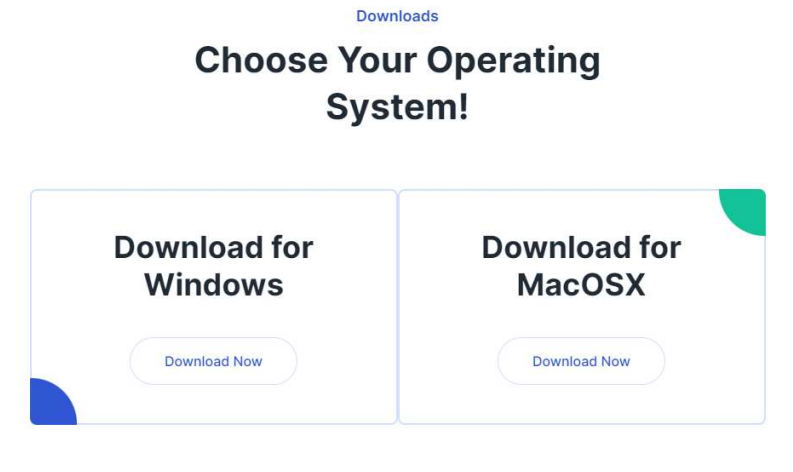

Fig 1.1

| Budget+ - Save money for free! |                                                                                     | - 0 | × |
|--------------------------------|-------------------------------------------------------------------------------------|-----|---|
|                                | User Login<br>Welcome to Budget+: The Only Budget App You'll ever<br>need!<br>Email |     |   |
|                                | Password                                                                            |     |   |
|                                | Login Now                                                                           |     |   |
|                                | New Here? Sign Up                                                                   |     |   |
|                                |                                                                                     |     |   |
|                                |                                                                                     |     |   |

Fig 1.2

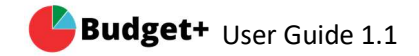

### Sign up and log in in

#### First time user or new user:

- 1. Click on Sign up. It will take you to the Register page to sign up.
- 2. Provide your first name, last name, email address, and password.
- 3. Password must be at least 6 characters long
- 4. Read the Term of Use & Privacy policy. Then checked on I accept.
- 5. Click on Register Now.
- 6. You will see a Successful signup message box.
- 7. Congratulations you just register yourself.

| Create your account. It's | s free and only takes a minute. |  |  |  |  |
|---------------------------|---------------------------------|--|--|--|--|
| First Name                | Last Name                       |  |  |  |  |
| Email                     |                                 |  |  |  |  |
| Password                  |                                 |  |  |  |  |
| Confirm Password          |                                 |  |  |  |  |
| I accept the Terms of Us  | se & Privacy Policy             |  |  |  |  |
| Pagister New              |                                 |  |  |  |  |

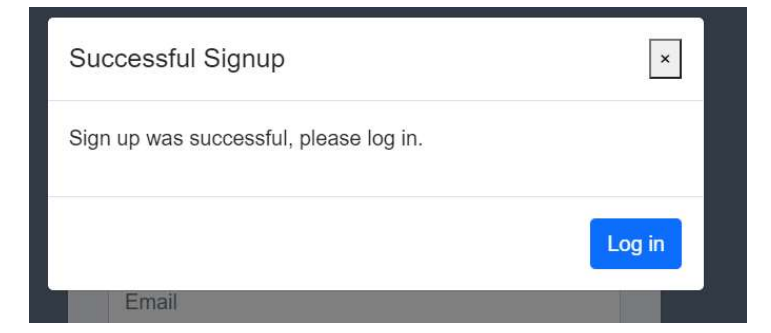

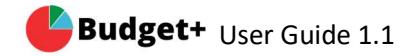

#### Log in after registration or existing user:

|              | User Login                                       |
|--------------|--------------------------------------------------|
| Welcome to B | udget+: The Only Budget App You'll ever<br>need! |
| Email        |                                                  |
| Password     |                                                  |
| Login Now    | ,                                                |
|              |                                                  |

- 1. Enter the email address that you use during registration
- 2. Enter your password
- 3. Then login Now
- 4. It will take you to the Dashboard page.

#### Incorrect username or password:

- 5. If the password is incorrect, a password incorrect message will be displayed.
- 6. Click on the try again button to reenter the password.'
- 7. Then start again from step 1 step 3
- 8. If forget you the password, then click on forget the password to retrieve or create a new password( a new feature will be added soon)

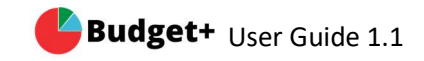

# Add bank and credit card account

#### New user:

#### you will see the following message.

| No account selected.                                                                                                    |
|----------------------------------------------------------------------------------------------------|
| Please follow these steps below fully interact with this application<br>1) Create an account<br>2) Select the account<br>3) Import transactions |
| close window                                                                                                    |

- 1. Then click the close window button
- 2. You will see Account Balance page.
- 3. Click on Add Account button on the upper right area.
- 4. Then create a new Account by filling up all the required information.

| Account (Last<br>4 digits): |                            |   |
|-----------------------------|----------------------------|---|
| Name:                       |                            |   |
| Туре:                       | Please select the category | ~ |
| Current<br>Balance:         |                            |   |

- 5. provide the last 4-digit numbers of your bank or credit card number
- 6. Enter the name of the bank or credit card name.
- 7. Select the right category
- 8. Enter the current Balance you have on the bank account.
- 9. Repeat steps 3 steps 8, if you are adding another account information.

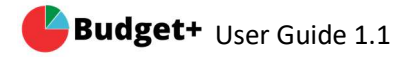

| Budget+ - Save money for free! |                                                                  | - 0                 |
|--------------------------------|------------------------------------------------------------------|---------------------|
| 🕒 Budaet+                      | Budget Status: Passing                                           | Welcome Bob Johnson |
|                                |                                                                  |                     |
| ሰ Dashboard                    | Account Balances 🏦                                               | Add Account         |
| 😁 Budget                       |                                                                  |                     |
| III Transactions               | Sea<br>Select 🔹 Account 🔹 Name 🍨 Type 🋸 Last Updated 🋸 Balance 单 | rch:                |
| Manage Account                 | Checking 11/5/2021 \$2000.00                                     |                     |
|                                | Showing 1 to 1 of 1 entries 1 row selected                       | Previous 1 Next     |
|                                | Import Transactions                                              |                     |
|                                | >> Import Transactions                                           |                     |
|                                | >> Import with Bank                                              | 3                   |

Click on import transaction and import the transactions.

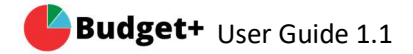

#### **Dashboard features**

- 1. Click on Dashboard from the menu on the right side
- 2. Spending Overview can be visualized on the page
- 3. All the transaction that occurs can be seen here.

| Budget+ - Save money for free!                                                                      |                            | Budget Status:Passing                                      |                  |                                         |           |          | Welcome Bob Joh              | nson 🤶   | -     | o ×           |
|----------------------------------------------------------------------------------------------------|----------------------------|------------------------------------------------------------|------------------|-----------------------------------------|-----------|----------|------------------------------|----------|-------|---------------|
| <ul> <li>A Dashboard</li> <li>➡ Budget</li> <li>➡ Transactions</li> <li>➡ Manage Account</li> </ul> |                            | December, 2021                                             |                  |                                         |           |          | Spending 🕭                   |          |       |               |
|                                                                                                    |                            | \$672.51<br>You've Spent this<br>month<br>\$0.00<br>Budget |                  | 400 400 500 500 500 500 500 500 500 500 |           |          |                              |          |       |               |
|                                                                                                    | Transactions 🏛             | 1                                                          | 0 Auto/Transport | Entertainment                           | Fast Food | Transfer | Aufo/Transport Enlertainment |          | Add   | 1 Transaction |
|                                                                                                    | Show ventries              | Description                                                |                  | Categor                                 | y         | Amount   | Date                         | Search:  | Edit  |               |
|                                                                                                    | Wells Fargo                | Holiday Gas Re                                             | efill            | Auto/Tra                                | nsport    | \$43.59  | 12/14/2021                   |          | Z     |               |
|                                                                                                    | Wells Fargo                | Taco Bell                                                  |                  | Fast Food                               |           | \$13.59  | 12/13/2021                   |          | Z     |               |
|                                                                                                    | Wells Fargo                | Transfer to Sav                                            | ing              | Transfer                                |           | \$150.00 | 12/12/2021                   |          | Z     |               |
|                                                                                                    | Wells Fargo                | Netflix Subscri                                            | ption            | Entertainr                              | nent      | \$16.99  | 12/11/2021                   |          | Z     |               |
|                                                                                                    | Wells Fargo                | Holiday Gas Re                                             | efill            | Auto/Tran                               | sport     | \$43.59  | 12/10/2021                   |          | Z     |               |
|                                                                                                    | Showing 1 to 5 of 12 entri | es                                                         |                  |                                         |           |          |                              | Previous | 1 2 3 | Next          |

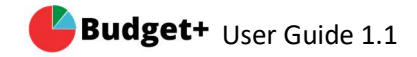

# Create and edit budget

| Budget+ - Save money for free! |                             |        |                      |           | - 0 ×                    |
|--------------------------------|-----------------------------|--------|----------------------|-----------|--------------------------|
| 🕒 Budget+                      | Budget Status:Passing       |        |                      |           | Welcome Bob Johnson 🙎    |
|                                |                             |        |                      |           |                          |
| n Dashboard                    | December, 2021              |        |                      |           |                          |
| 😁 Budget                       | Current Budget              |        | Spending             | -         | Overall Remaining Budget |
| III Transactions               | \$0.00                      |        | \$0.00               |           | \$0.00                   |
| Manage Account                 | Budget 🖬                    |        |                      |           | Add Category Add Budget  |
|                                | Show ventries               |        |                      |           | Search:                  |
|                                | Category                    | Budget | Actual               | Remaining | 🕆 Edit 🔶                 |
|                                |                             |        | No data available in | table     |                          |
|                                | Showing 0 to 0 of 0 entries |        |                      |           | Previous Next            |
|                                |                             |        |                      |           |                          |

Creating budget:

- 1. Go to the Budget page by clicking on the budget menu on the right side.
- 2. You will see the page as the figure above.
- 3. Click on Add Budget button.
- 4. Select the Category.
- 5. Add the budget amount.
- 6. Click on Create Budget.
- 7. Repeat steps 3 step 6 as you add more budget on different categories.
- 8. To create a new budget category. Click Add Category.

| Add New Budget      |                         |   |  |  |  |  |
|---------------------|-------------------------|---|--|--|--|--|
| Category:           | Please select an option | ~ |  |  |  |  |
| Budget Total:       | \$0.00                  |   |  |  |  |  |
| Close Create Budget |                         |   |  |  |  |  |

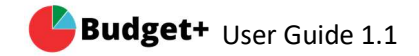

| Add New Category      |  |
|-----------------------|--|
| Category<br>Name:     |  |
| Close Create Category |  |

Budget page display after adding budgets:

| Budget+ - Save money for free! |                             |          |          |           | – o ×                    |  |
|--------------------------------|-----------------------------|----------|----------|-----------|--------------------------|--|
| 🕒 Budget+                      | Budget Status:Passing       |          |          |           | Welcome Bob Johnson 🙎    |  |
| 🔒 Dashboard                    | December, 2021              |          |          |           |                          |  |
| Budget                         | Current Budget              | +        | Spending | =         | Overall Remaining Budget |  |
| ITransactions                  | \$750.00                    |          | \$0.00   |           | \$750.00                 |  |
| Manage Account                 | Budget 🗃                    |          |          |           | Add Category Add Budget  |  |
|                                | Show 🗸 entries              |          |          |           | Search:                  |  |
|                                | Category                    | Budget   | Actual   | Remaining | 🕈 Edit 🔶                 |  |
|                                | Auto/Transport              | \$150.00 | \$0.00   | \$150.00  | Z                        |  |
|                                | Bills/Utilities             | \$400.00 | \$0.00   | \$400.00  |                          |  |
|                                | Fast Food                   | \$200.00 | \$0.00   | \$200.00  | Z                        |  |
|                                | Showing 1 to 3 of 3 entries |          |          |           | Previous 1 Next          |  |
|                                |                             |          |          |           |                          |  |

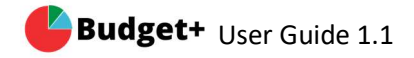

### **Create and Edit Transaction**

| Budget+ - Save money for freet<br>Budget+ | Budget Status:Pas                       | sing                 |                       |          | Welcom                    | e Bob Johnson   |
|-------------------------------------------|-----------------------------------------|----------------------|-----------------------|----------|---------------------------|-----------------|
| 🕺 Dashboard                               | December, 2                             | 2021                 |                       |          |                           |                 |
| 😁 Budget                                  | Cleared Trar                            | isactions            | Pending Transactions  |          | Total Transact            | ons             |
| III Transactions                          | \$672.<br>12 Transa                     | 51 +<br>ctions       | \$0<br>0 Transactions | =        | \$672.51<br>12 Transactio | ns              |
| Manage Account                            | Transactions<br>Show entries<br>Account | Description          | Category              | Amount   | Search:                   | Add Transaction |
|                                           | Wells Fargo                             | Holiday Gas Refill   | Auto/Transport        | \$43.59  | 12/14/2021                | Z               |
|                                           | Wells Fargo                             | Taco Bell            | Fast Food             | \$13.59  | 12/13/2021                |                 |
|                                           | Wells Fargo                             | Transfer to Saving   | Transfer              | \$150.00 | 12/12/2021                |                 |
|                                           | Wells Fargo                             | Netflix Subscription | Entertainment         | \$16.99  | 12/11/2021                |                 |
|                                           | Wells Fargo                             | Holiday Gas Refill   | Auto/Transport        | \$43.59  | 12/10/2021                |                 |
|                                           | Showing 1 to 5 of 12                    | entries              |                       |          | Previous 1                | 2 3 Next        |

Adding transaction:

- 1. Click on Add Transaction
- 2. Add New Transaction will display.
- 3. Select the account that the transaction is linked.
- 4. Provide the description of the transaction.
- 5. Select the right category the transaction belongs to.
- 6. Enter the amount.
- 7. Select the date.
- 8. Click on Create Transaction.
- 9. Repeat steps 1 step 8 to add more transactions.
- 10. Then just close the message box.

| Account:     | Please select an option | ~ |
|--------------|-------------------------|---|
| Description: |                         |   |
| Category:    | Please select an option | ~ |
| Amount:      |                         |   |
| Date:        | mm/dd/yyyy              |   |

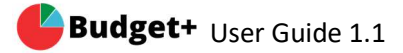

| Editing  | Transaction:                                                   | Editing Trans | action                  |              |
|----------|----------------------------------------------------------------|---------------|-------------------------|--------------|
| 1.       | Click on edit next to the transaction that needs to be edited  | Account:      | Wells Fargo             |              |
| 2.       | Select the right category and click update.                    | Description:  | Holiday Gas Refill      |              |
| Deletin  | g Transaction:                                                 | Category:     | Please select an option | ~            |
| 1.       | Click on edit next to the transaction that needs to be edited. | Amount:       | \$43.59                 |              |
| 2.<br>3. | Click the delete button.<br>It will display the warning.       | Date:         | 12/14/2021              |              |
| 4.       | Click delete transaction to confirm the delete.                | Delete        |                         | Close Update |

| Warning!                                   |                    |
|--------------------------------------------|--------------------|
| Are you sure? Please make sure before proc | eed!! 🖻            |
| close window                               | Delete Transaction |

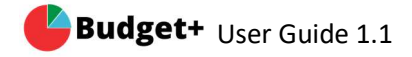

### Manage Account

| 🕒 Budget+        | Budget Status:P   | assing       |         |                  |              | Welcome Bob Johnson | 2      |
|------------------|-------------------|--------------|---------|------------------|--------------|---------------------|--------|
| ሰ Dashboard      | Account B         | alances 🏦    |         |                  |              | Add A               | ccount |
| 😁 Budget         |                   |              |         |                  |              |                     |        |
| III Transactions | Select            | Account      | Name    | Type             | Last Updated | Search:             | \$     |
| Manage Account   | D                 | ******1234   | US Bank | Credit Card      | 11/5/2021    | \$5000.00           |        |
|                  | Showing 1 to 1 of | 1 entries    |         |                  |              | Previous 1          | Next   |
|                  | Import Tra        | insactions 星 |         |                  |              |                     |        |
|                  |                   |              | >> Impo | ort Transactions |              |                     |        |
|                  | BANK              |              | >> Imp  | port with Bank   | CO           | MING                |        |

#### Add account:

- 1. Click on Add Account button in the upper right area.
- 2. Then create a new Account by filling up all the required information.
- 3. provide the last 4-digit numbers of your bank or credit card number
- 4. Enter the name of the bank or credit card name.
- 5. Select the right category
- 6. Enter the current Balance you have on the bank account.
- 7. Repeat step 1 step 6 if you are adding another account information

| Add New Ac                  | count                      |   |
|-----------------------------|----------------------------|---|
| Account (Last<br>4 digits): |                            |   |
| Name:                       |                            |   |
| Туре:                       | Please select the category | ~ |
| Current<br>Balance:         |                            |   |
| Close                       | te Account                 |   |

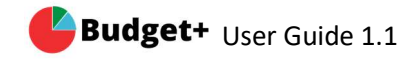

### Change password

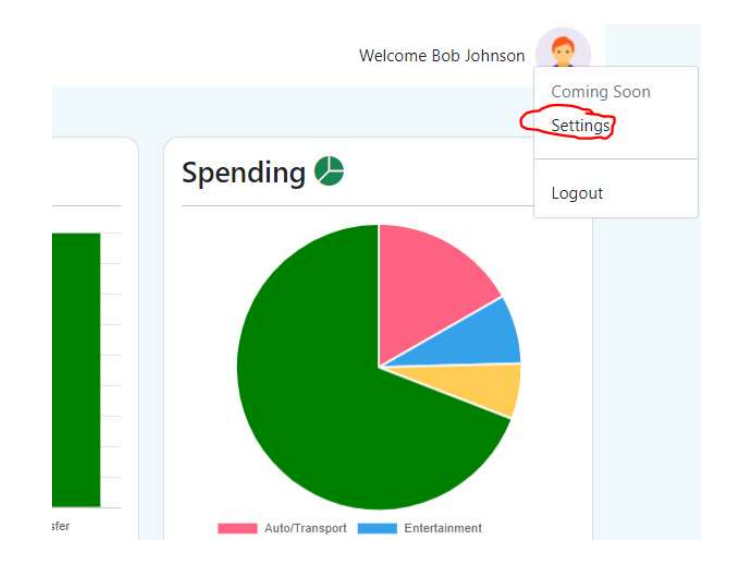

- 1. Click on the picture on the top right.
- 2. Then click on Settings
- 3. Update Account Info page will appear.
- 4. Type the new password
- 5. Then re-type the new password.
- 6. Click Update Account button

| date Account Info  |                     |
|--------------------|---------------------|
|                    |                     |
| First Name         | Last Name           |
| Bob                | Johnson             |
| Email Address      |                     |
| bob@budgetplus.com |                     |
| New Password       | Verify New Password |
|                    |                     |

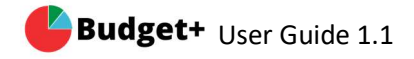

# **Deleting transactions**

| First Name          | Last Name           |
|---------------------|---------------------|
| Bob                 | Johnson             |
| Email Address       |                     |
| bob@budgetplus.com  |                     |
| New Password        | Verify New Password |
|                     |                     |
|                     |                     |
| count Data <u>m</u> |                     |

- 1. Click on the profile image on the top right.
- 2. Click on settings.
- 3. Click the Delete Everything button.
- 4. Confirm Everything by clicking the button.

| ssing   | Warning!                       |  |
|---------|--------------------------------|--|
| ount In | All Data will be deleted!! 🖹   |  |
|         | close window Delete Everything |  |
|         | Last Name                      |  |

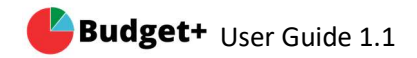

#### **Frequently Asked Questions**

- 1. How to change my password?
  - a. Log in to the account.
  - b. Click on the picture on the top right.
  - c. Then click on Settings
  - d. Update Account Info page will appear.
  - e. Type the new password
  - f. Then re-type the new password.
  - g. Click the Update Account button
- How to download transactions from my bank? This feature is coming soon. You need to add the transactions manually at this time.
- Can I use Budget+ for my business?
   This is in our plan to upgrade this feature. Sign up to our mailing list for the latest news.
- 4. Do you have a plan to release the Budget+ Pro version? Yes, we are planning on releasing early 2023.
- 5. Where and how to download Budget+? Go to www.bugetplusnow.com